# ASA 8.x:在ASA上允許對AnyConnect VPN客戶端 進行拆分隧道配置示例

## 目錄

 簡介

 必要條件

 需求

 採用元件

 慣例

 背景資訊

 設定

 網路圖表

 使用ASDM 6.0(2)的ASA配置

 使用SVC建立SSL VPN連線

 驗證

 疑難排解

 相關資訊

## <u>簡介</u>

本文提供分步說明,說明如何允許Cisco AnyConnect VPN客戶端在通過隧道連線到Cisco Adaptive Security Appliance(ASA)8.0.2時訪問網際網路。此配置允許客戶端通過SSL安全訪問公司資源,同時允許使用拆分隧道進行不安全的網際網路訪問。

## <u>必要條件</u>

## <u>需求</u>

嘗試此組態之前,請確保符合以下要求:

- •ASA安全裝置需要運行版本8.x
- Cisco AnyConnect VPN使用者端2.x注意:從Cisco <u>Software Download</u>(僅限註冊客戶)下載 AnyConnect VPN客戶端<u>包(anyconnect-win\*.pkg)</u>。將AnyConnect VPN客戶端複製到ASA的 快閃記憶體,該快閃記憶體將下載到遠端使用者電腦,以便與ASA建立SSL VPN連線。有關詳 細資訊,請參閱ASA配置指南的<u>安裝AnyConnect客戶端</u>部分。

### <u>採用元件</u>

本文中的資訊係根據以下軟體和硬體版本:

- 運行軟體版本8.0(2)的Cisco 5500系列ASA
- 適用於Windows 2.0.0343的Cisco AnyConnect SSL VPN客戶端版本
- 運行Microsoft Visa、Windows XP SP2或Windows 2000 Professional SP4(帶有Microsoft Installer 3.1版)的PC
- •思科調適型安全裝置管理員(ASDM)版本6.0(2)

本文中的資訊是根據特定實驗室環境內的裝置所建立。文中使用到的所有裝置皆從已清除(預設))的組態來啟動。如果您的網路正在作用,請確保您已瞭解任何指令可能造成的影響。

### <u>慣例</u>

請參閱思科技術提示慣例以瞭解更多有關文件慣例的資訊。

## <u>背景資訊</u>

Cisco AnyConnect VPN客戶端為遠端使用者提供到安全裝置的安全SSL連線。如果沒有先前安裝的 客戶端,遠端使用者在其瀏覽器中輸入配置為接受SSL VPN連線的介面的IP地址。除非安全裝置配 置為將http://請求重定向到https://,否則使用者必須以https://<address>的形式輸入URL。

輸入URL後,瀏覽器會連線到該介面並顯示登入螢幕。如果使用者滿足登入和身份驗證要求,且安 全裝置將使用者識別為需要客戶端,則它會下載與遠端電腦的作業系統匹配的客戶端。下載後,客 戶端將自行安裝和配置,建立安全SSL連線,並在連線終止時自行保留或解除安裝(取決於安全裝 置配置)。

如果是以前安裝的客戶端,當使用者進行身份驗證時,安全裝置會檢查客戶端的修訂版本,並根據 需要升級客戶端。

當客戶端與安全裝置協商SSL VPN連線時,它會使用傳輸層安全(TLS)連線,也可以使用資料包傳 輸層安全(DTLS)連線。DTLS可避免與某些SSL連線相關的延遲和頻寬問題,並提高對資料包延遲 敏感的即時應用的效能。

AnyConnect客戶端可以從安全裝置下載,也可以由系統管理員手動安裝在遠端PC上。有關如何手動安裝客戶端的詳細資訊,請參閱<u>Cisco AnyConnect VPN客戶端管理員指南</u>。

安全裝置根據建立連線的使用者的組策略或使用者名稱屬性下載客戶端。您可以將安全裝置配置為 自動下載客戶端,也可以將其配置為提示遠端使用者是否下載客戶端。在後一種情況下,如果使用 者沒有響應,您可以將安全裝置配置為在超時時間後下載客戶端或顯示登入頁面。

## <u>設定</u>

本節提供用於設定本文件中所述功能的資訊。

註:使用Command Lookup Tool(僅供已註冊客戶使用)可獲取本節中使用的命令的詳細資訊。

#### 網路圖表

本檔案會使用以下網路設定:

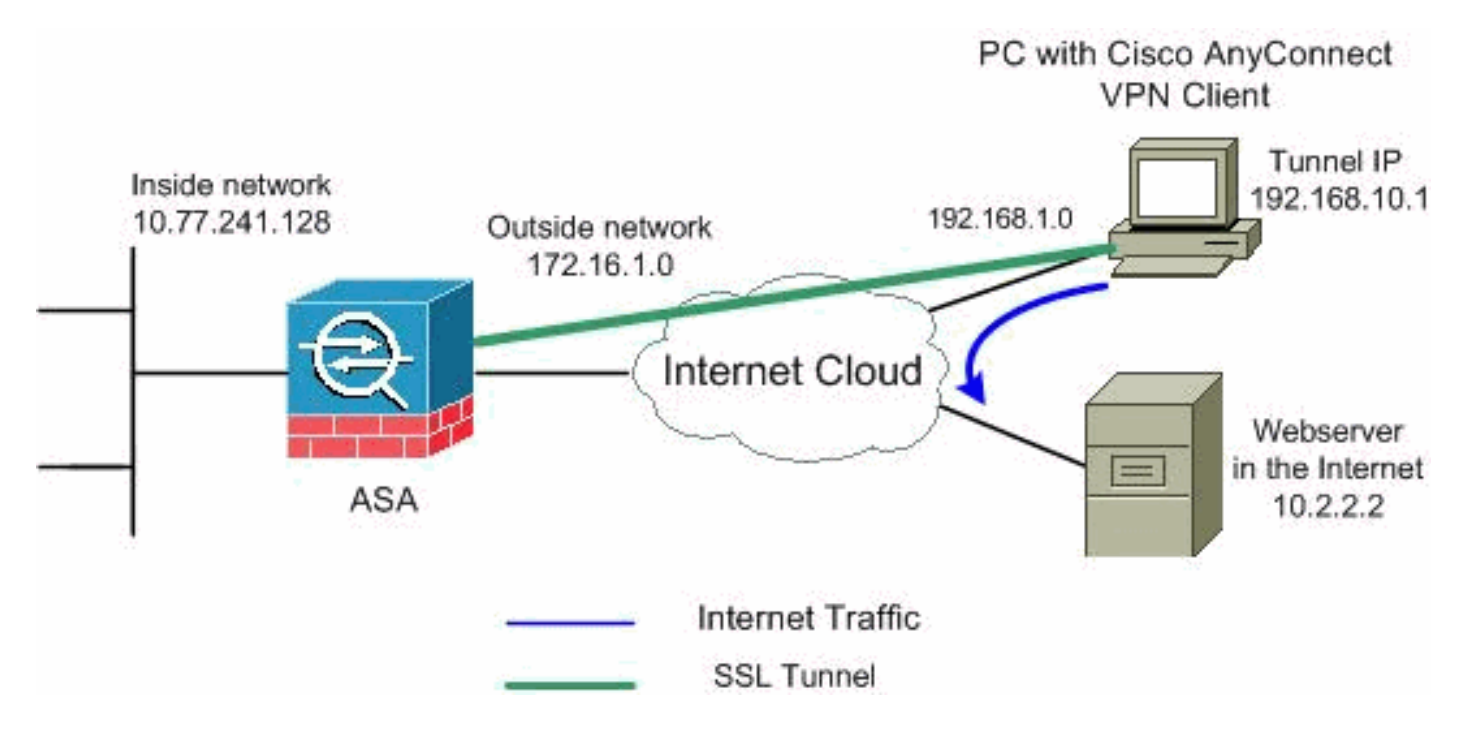

**注意:**此配置中使用的IP編址方案在Internet上不能合法路由。它們是<u>RFC 1918</u>,已在實驗室環境 中使用。

### 使用ASDM 6.0(2)的ASA配置

本檔案假設已建立基本組態(例如介面組態)且運作正常。

註:請參閱<u>允許ASDM進行HTTPS訪</u>問,以便允許ASDM配置ASA。

**注意:**除非更改埠號,否則不能在同一個ASA介面上啟用WebVPN和ASDM。有關詳細資訊,請參 閱<u>在同一介面ASA上啟用ASDM和WebVPN</u>。

完成以下步驟,以便使用分割隧道在ASA上配置SSL VPN:

1. 選擇Configuration > Remote Access VPN > Network(Client)Access > Address Management > Address Pools > Add以建立IP地址池vpnpool。

| 🔂 Add IP Pool       |                |      |
|---------------------|----------------|------|
|                     |                |      |
|                     |                | _    |
| Name:               | vpnpool        |      |
| Starting IP Address | 192.168.10.1   |      |
| Ending IP Address:  | 192.168.10.254 |      |
| Subnet Mask:        | 255.255.255.0  | •    |
|                     |                |      |
| ок                  | Cancel         | Help |
|                     |                |      |

- 2. 按一下「Apply」。等效的CLI配置:
- 3. 啟用WebVPN。選擇Configuration > Remote Access VPN > Network(Client)Access > SSL VPN Connection Profiles,並在Access Interfaces下按一下外部介面的Allow Access和Enable DTLS覈取方塊。此外,選中Enable Cisco AnyConnect VPN Client or legacy SSL VPN Client access on the interface selected in the table below覈取方塊,以在外部介面上啟用SSL VPN。

Configuration > Remote Access VPN > Network (Client) Access > SSL VPN Connection Profiles

The security appliance automatically deploys the Cisco AnyConnect VPN Client or legacy SSL VPN Client to client deployment requires end-user administrative rights. The Cisco AnyConnect VPN Client supports the Layer Security (DTLS) tunneling options.

(More client-related parameters, such as client images and client profiles, can be found at <u>Client Settings</u>

| Ac       | cess Interfaces -    |                           |                                      |                            |
|----------|----------------------|---------------------------|--------------------------------------|----------------------------|
| (        | Enable Cisco Any     | Connect VPN Client or le  | egacy SSL VPN Client access on the i | interfaces selected in the |
| <u>_</u> | Interface            | Allow Access              | Require Client Certificate           | Enable DTLS                |
| C        | outside              |                           |                                      |                            |
|          | inside               |                           |                                      |                            |
|          |                      |                           |                                      |                            |
|          |                      |                           |                                      |                            |
|          | ·                    |                           |                                      |                            |
| - (      | Access Port:  443    | DTLS Port:                | 443                                  |                            |
|          | Click here to Assign | Certificate to Interface. |                                      |                            |

按一下「Apply」。選擇Configuration > Remote Access VPN > Network(Client)Access > Advanced > SSL VPN > Client Settings > Add,以便從ASA的快閃記憶體中新增Cisco AnyConnect VPN客戶端映像,如下所示。

| 🕵 Add SSL VPN Client Image            |                                   | SSL VPN > Clie      | ent Settings                 |
|---------------------------------------|-----------------------------------|---------------------|------------------------------|
| Flash SVC Image:                      | Browse Flash                      |                     |                              |
|                                       | Upload                            |                     | ion sustem to the ten of the |
|                                       | ancel Help                        | — puncered operac   | ion system to the top of the |
|                                       |                                   |                     |                              |
| 付 Browse Flash                        |                                   |                     | ×                            |
| Folders                               | Files                             |                     |                              |
| ⊟– 🥏 disk0:                           | FileName 🔬                        | Size (bytes)        | Date Modified                |
| I I I I I I I I I I I I I I I I I I I | crypto_archive                    |                     | 07/24/07 05:21:48            |
|                                       |                                   |                     | 07/24/07 05:21:36            |
|                                       | asdm-603.bin                      | 6,851,212           | 01/04/08 18:07:02            |
|                                       | asa803-k8.bin                     | 14,635,008          | 01/04/08 17:49:50            |
|                                       | admin.crg                         | 2,625,724           | 09/20/07 09:51:38            |
|                                       | anyconnect-win-2.0.03             | 6 889 764           | 06/13/07 04:14:50            |
|                                       | asa722-k8 bin                     | 8,312,832           | 02/13/07 04:16:30            |
|                                       | asdm-522.bin                      | 5.623.108           | 02/12/07 05:53:48            |
|                                       | asa802-k8.bin                     | 14,524,416          | 01/03/08 21:24:42            |
|                                       | old running.cfg                   | 1,841               | 09/20/07 09:51:38            |
|                                       | sslclient-win-1.1.4.179           | 418,765             | 03/14/08 13:47:58            |
|                                       |                                   |                     |                              |
| File Name:                            | anyconnect-win-2.0.0343-k9.p      | kg                  |                              |
|                                       | 🚰 Add SSL VPN Client Im           | age                 | 2                            |
|                                       | Elash SVC Image: ct-wip-2         | 0.0343-k9.pkg       | Browse Elash                 |
|                                       | riddir dire tindgor jee nin ei    |                     |                              |
|                                       |                                   | _                   | Upload                       |
|                                       | ок                                | Cancel              | Help                         |
| 按一下「OK」(確定)。                          |                                   |                     |                              |
| 下「Add」。                               |                                   |                     |                              |
| Configuration > Remote Acces          | s VPN > Network (Client) Acce     | ess > Advanced > S  | SL VPN > Client Settings     |
| Identify SSL VPN Client (SVC) re      | lated files.                      |                     |                              |
| SSL VPN Client Images                 |                                   |                     |                              |
| Minimize connection setup time        | by moving the image used by the i | most commonly encou | ntered operation system to t |
| 🗢 Add 📝 Replace 📋 🛙                   | Delete 🛧 Move UP 🗲 Move           | Down                |                              |
| disk0:/anyconnect-win-2.0.034         | 3-k9.pkg                          |                     |                              |

等效的CLI配置:

4. 配置組策略。選擇Configuration > Remote Access VPN > Network(Client)Access > Group Policies,以建立內部組策略客戶端組。在General頁籤下,選中SSL VPN Client覈取方塊以啟 用WebVPN作為隧道協定。

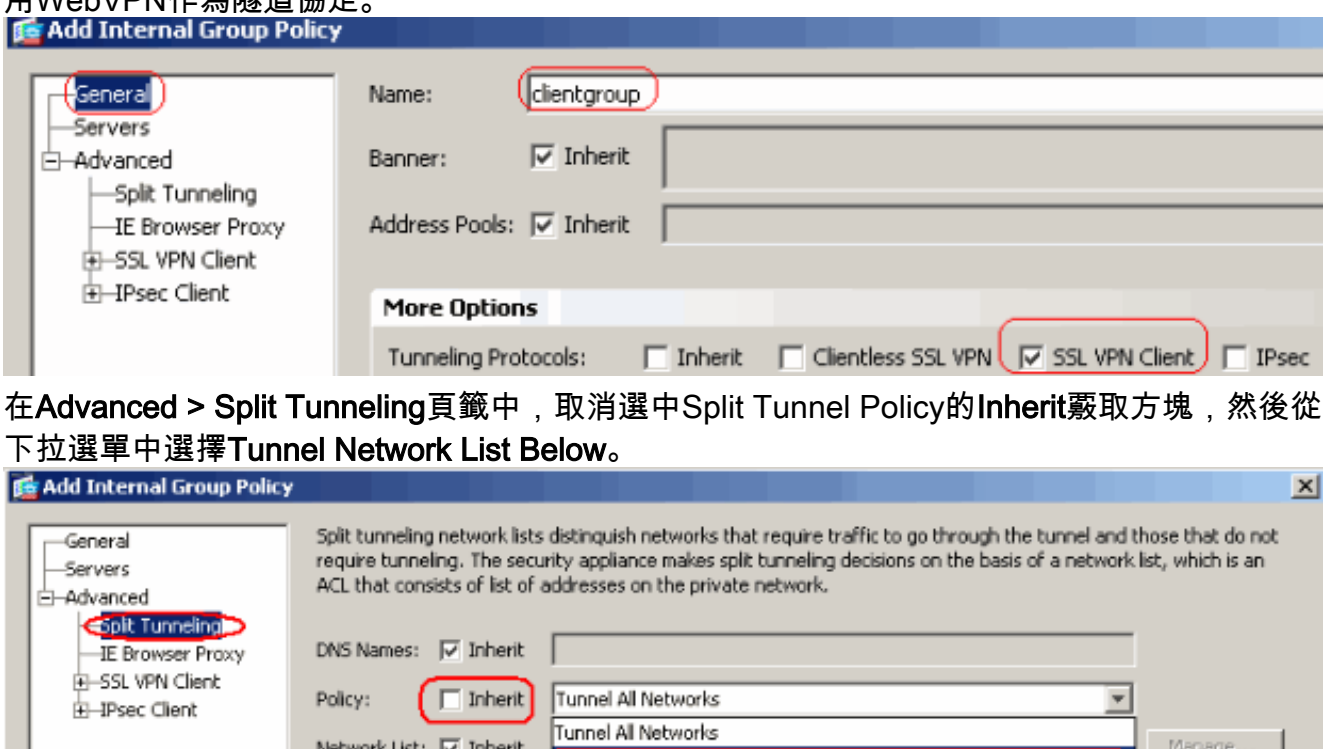

| Conternal Group Policy          |                                                                                                    | × |
|---------------------------------|----------------------------------------------------------------------------------------------------|---|
| General<br>Servers<br>—Advanced | Split tunneling network lists distinguish networks that require traffic to go through the tunnel and those that do not<br>require tunneling. The security appliance makes split tunneling decisions on the basis of a network list, which is an<br>ACL that consists of list of addresses on the private network. |   |
| IE Browser Proxy                | DNS Names: 🔽 Inherit                                                                                                    |   |
| SSL VPN Client     Jenze Client | Policy: Inherit Tunnel All Networks                                                                                                    |   |
|                                 | Network List: I Toherit Tunnel Al Networks                                                                                                    |   |
|                                 | Tunnel Network List Below                                                                                                    |   |
|                                 | Exclude Network List Below                                                                                                    |   |

#### 取消選中Split Tunnel Network List的Inherit覈取方塊,然後按一下Manage以啟動ACL

#### Manager.

| 🚰 Edit Internal Group Policy:                                                                                                    | hivalleyvpn                                                                                                    |                                                                                                    |                                                                                                    |
|----------------------------------------------------------------------------------------------------|----------------------------------------------------------------------------------------------------|----------------------------------------------------------------------------------------------------|----------------------------------------------------------------------------------------------------|
| General<br>Servers<br>Advanced<br>Fit Tunneing<br>E Browser Proxy<br>SSL VPN Client<br>SSL VPN Client<br>Client Access Rule<br>Client Firewall<br>Hardware Client | Split tunneling network lists distir<br>require tunneling. The security a<br>ACL that consists of list of addre<br>DNS Names: I Inherit<br>Policy: Inherit Tun<br>Network List: Inherit Tun | nguish networks that reg<br>ppliance makes split tunn<br>sses on the private netw<br>nel Network List Below | uire traffic to go through the tunnel and those that do not<br>neling decisions on the basis of a network list, which is an<br>work. |
| 在ACL Manager中,)<br><b>햘 ACL Manager</b>                                                                                                    | 選擇Add > Add ACL                                                                                                    | 以建立新的訪                                                                                                    | 問清單。                                                                                                    |
| Standard ACL Ext                                                                                                    | ended ACL                                                                                                    |                                                                                                    |                                                                                                    |
| 🔂 Add 🕞 🗹 Ed                                                                                                    | lit 💼 Delete 🔶 🛧 🗳                                                                                                    | -   X <b>h il</b>                                                                                           |                                                                                                    |
| 🔂 Add ACL                                                                                                    | dress                                                                                                    | Action                                                                                                    | Description                                                                                                    |
| 🖨 Add ACE                                                                                                    |                                                                                                    |                                                                                                    |                                                                                                    |
| 🗣 insert                                                                                                    |                                                                                                    |                                                                                                    |                                                                                                    |
| 🐇 Insert After                                                                                                    | ·                                                                                                    |                                                                                                    |                                                                                                    |

提供ACL的名稱,然後按一下**OK**。

| <b>1</b> | ACL Manag   | er                |                 |           |   |             |  |
|----------|-------------|-------------------|-----------------|-----------|---|-------------|--|
|          | Standard AC | L Exten           | ded ACL         |           |   |             |  |
|          | 💠 Add 🕞     | 💣 Edit            | <u>î</u> Delete | 4   X 🖻 🛍 | * |             |  |
|          | No          |                   | Address         | Action    |   | Description |  |
|          |             |                   |                 |           |   |             |  |
|          | 🔂 Add A     | CL                |                 |           | × |             |  |
|          | Add Ad      | CL<br>me: split-t | unnel           |           | × |             |  |

建立ACL名稱后,選擇Add > Add ACE以新增訪問控制條目(ACE)。定義與ASA後面的LAN對 應的ACE。在這種情況下,網路為10.77.241.128/26,然後選擇Permit作為Action。按一下「 OK」以退出ACL Manager。

| bla                         |                                                    | 0 ation |       | - visti - s |        |
|-----------------------------|----------------------------------------------------|---------|-------|-------------|--------|
| -split-tunnel               | Address                                            | Action  | l Des | cription    |        |
| Add ACE                     |                                                    |         |       |             |        |
| Host/Net<br>IP Add<br>Netma | work<br>ress: 10.77.241.128<br>sk: 255.255.255.192 |         |       |             | -<br>- |
| Descriptio                  | n:                                                 |         |       |             |        |

確保為分割隧道網路清單選擇了您剛剛建立的ACL。按一下OK以返回組策略配置。

| 🔂 Add Internal Group Policy                                                                |                                                                                         |                                                              |                                                           |                                                                        |                                                 |                                              |                           | ×                               |
|--------------------------------------------------------------------------------------------|-----------------------------------------------------------------------------------------|--------------------------------------------------------------|-----------------------------------------------------------|------------------------------------------------------------------------|-------------------------------------------------|----------------------------------------------|---------------------------|---------------------------------|
| General<br>Servers<br>-Advanced<br>-IE Browser Proxy<br>-IE SL VPN Client<br>-IPsec Client | Split tunneling net<br>require tunneling.<br>ACL that consists<br>DNS Names:<br>Policy: | work lists<br>The secu<br>of list of a<br>Inherit<br>Inherit | : distinguish net<br>irity appliance r<br>addresses on ti | works that rec<br>nakes split turn<br>he private net<br>ork List Below | quire traffic to (<br>neling decisions<br>work. | go through the tunn<br>s on the basis of a n | el and tho<br>etwork list | se that do not<br>, which is an |
|                                                                                            | Network List: 🗖                                                                         | Inherit                                                      | split-tunnel                                              |                                                                        |                                                 |                                              |                           | Manage                          |
|                                                                                            | Intercept DH0                                                                           | P Config                                                     | juration Mes                                              | sage from M                                                            | icosoft Client                                  | 5                                            |                           | *                               |

在首頁上,按一下Apply,然後按一下Send(如果需要),以將命令傳送到ASA。在組策**略模** 式下配置SSL VPN設定。對於Keep Installer on Client System選項,取消選中Inherit覈取方塊 ,然後按一下Yes單選按鈕。此操作允許SVC軟體保留在客戶端電腦上。因此,每次建立連線 時,都不需要ASA將SVC軟體下載到客戶端。對於經常訪問公司網路的遠端使用者來說,此選 項是一個不錯的選擇。

| General                      | Keep Installer on Client System:                 | 🔲 Inherit         | • Yes            | O No                |
|------------------------------|--------------------------------------------------|-------------------|------------------|---------------------|
| -Servers                     |                                                  |                   |                  |                     |
| Advanced                     | Compression:                                     | 🔽 Inherit         | 🔿 Enable         | 🔿 Disab             |
| Split Tunneling              | D. I                                             |                   | e cashin         | e out               |
| IE Browser Proxy             | Datagram (LS:                                    |                   |                  | C Disac             |
|                              | Keenalive Messages:                              | 🔽 Inberit         | 🗖 Disable        | Interval            |
| Login Setting                | Koopairo Mossagosi                               | Je Innone         |                  | ALLOW YOUR          |
| ■ 「」<br>按一下Login Sotting以認定I | Boot Login Sotting € Dofoult Boot L              |                   | op 加下頭           | : <i>=</i>          |
|                              | fter successfully logging in, user can have the  | choice to downlo  | ad the client so | رار<br>ftware, or o |
| Servers P                    | ortal page. The following settings decides what  | t will happen.    |                  |                     |
| -Advanced                    | Tobovit                                          |                   |                  |                     |
|                              | Innenc                                           |                   |                  |                     |
| IF Browser Proxy             | last Lasia Cathing                               |                   |                  |                     |
| E-SI VPN Client              |                                                  |                   |                  |                     |
|                              | <ul> <li>Do not prompt user to choose</li> </ul> |                   |                  |                     |
| Key Regeneration             | Prompt user to choose                            |                   |                  |                     |
| - Dead Peer Detecti          |                                                  |                   |                  |                     |
| Customization                | User has seconds to choose,                      | or Default Post L | ogin Selection b | elow is take        |
| i IPsec Client               |                                                  |                   |                  |                     |
| D                            | efault Post Login Selection                      |                   |                  |                     |
|                              | 🔿 Go to Clientless SSL VPN portal                |                   |                  |                     |
|                              | Download SSL VPN Client                          |                   |                  |                     |

對於Renegotiation Interval選項,取消選中Inherit框,取消選中Unlimited覈取方塊,並輸入重 新生成金鑰之前的分鐘數。通過對金鑰的有效時間長度設定限制來提高安全性。對於 Renegotiation Method選項,取消選中Inherit覈取方塊,然後按一下SSL單選按鈕。重新交涉 可以使用目前的SSL通道或專門為重新交涉建立的新通道。

| General                        | Renegotia       | tion Interval:    | 🔲 Inherit        | 🔲 Unlimited       | I 30            | minutes     |          |
|--------------------------------|-----------------|-------------------|------------------|-------------------|-----------------|-------------|----------|
| -Servers                       |                 |                   |                  | _                 | _               | _           |          |
| 🖻 – Advanced                   | Renegotia       | ation Method:     | 🔲 Inherit        | 🔘 None            | SSL             | O New       | Tunnel   |
| -Split Tunneling               |                 |                   |                  |                   |                 |             |          |
| —IE Browser Proxy              |                 |                   |                  |                   |                 |             |          |
| SSL VPN Client                 |                 |                   |                  |                   |                 |             |          |
| Login Setting                  |                 |                   |                  |                   |                 |             |          |
| Key Regeneration               | )               |                   |                  |                   |                 |             |          |
| 按一下「OK」,然後「A                   | pply」。          |                   |                  |                   |                 |             |          |
| Configuration > Remote Acces   | ss VPN > Neti   | vork (Client) A   | Access > Gro     | oup Policies      |                 |             |          |
| Manage VPN group policies. A V | /PN group polic | y is a collection | of user-orient   | ed attribute/val  | ue pairs that r | may be stor | ed inter |
| externally on a RADIUS/LDAP :  | server. The gro | oup policy inform | lation is refere | enced by VPN tu   | nnel groups ar  | nd user acc | ounts.   |
| 🗣 Add 🔻 🗹 Edit 📋 D             | elete           |                   |                  |                   |                 |             |          |
| Name                           |                 | Туре              |                  | Tunneli           | ing Protocol    |             |          |
| clientgroup                    |                 | Interna           | l svc            |                   |                 |             | N/A -    |
| DfltGrpPolicy (System Default) | )               | Interna           | L2T              | P-IPSec, IPSec, w | ebvpn           |             | N/A -    |

### 等效的CLI配置:

5. 選擇Configuration > Remote Access VPN > AAA Setup > Local Users > Add以建立新的使用 者帳戶ssluser1。按一下OK,然後按一下Apply。 Add User Account

| tdentity | Username: ssluser1<br>Password: *******<br>Confirm Password: *******<br>User authenticated using MSCHAP<br>Member-of<br>Member-of: Add >> |
|----------|----------------------------------------------------------------------------------------------------|
|          | Access Restriction Select one of the options below to restrict ASDM, SSH, Telpet and Console access.                                      |
|          | Note: All users have network access, regardless of these settings.                                                                        |
|          | Full access(ASDM, SSH, Telnet and Console)                                                                                                |
|          | Privilege level is used with command authorization.<br>Privilege Level: 2                                                                 |
|          | C CLI login prompt for SSH, Telnet and console (no ASDM access)                                                                           |
|          | This setting is effective only if AAA authenticate console command is configured.                                                         |
|          | No ASDM, SSH, Telnet or Console access                                                                                                    |
|          | This setting is effective only if AAA authenticate console command is configured.                                                         |
|          |                                                                                                    |

等效的CLI配置:

過選中Enable Local User Lockout覈取方塊(最大嘗試次數值為16)來修改預設伺服器組 LOCAL。

| A Serv       | ver Groups —                                                           |                                                                                                    |                                                                         |                                                           |   |
|--------------|------------------------------------------------------------------------|----------------------------------------------------------------------------------------------------|-------------------------------------------------------------------------|-----------------------------------------------------------|---|
| Server Group |                                                                        | Protocol                                                                                                   | Accounting Mode                                                         | Reactivation Mode                                         |   |
| LOCAL        |                                                                        | LOCAL                                                                                                    |                                                                         |                                                           |   |
|              | This feature<br>before lockin<br>when the loc<br>I Enable L<br>Maximun | allows you to speci<br>og out and denying a<br>cal database is used<br>ocal User Lockout<br>n Attempts: 16 | y the maximum number<br>access to the user. This<br>for authentication. | r of failed attempts to allov<br>limit is applicable only | , |

- 7. 按一下「OK」,然後「Apply」。**等效的CLI配置:**
- 8. 配置隧道組。選擇Configuration > Remote Access VPN > Network(Client)Access > SSL VPN Connection Profiles Connection Profiles > Add以建立新的隧道組ssIgroup。在Basic索引標籤 中,您可以執行以下配置清單:將隧道組命名為ssIgroup。在Client Address Assignment下 ,從下拉選單中選擇地址池vpnpool。在Default Group Policy下,從下拉選單中選擇組策略

| clientgroup。             |                                        |                                 |        |
|--------------------------|----------------------------------------|---------------------------------|--------|
| 🚰 Add SSL VPN Connection | Profile                                |                                 |        |
| Basic)<br>⊕-Advanced     | Name:<br>Aliases:                      | ssigroup                        |        |
|                          | Authentication                         | C AAA C Catificate C Bath       |        |
|                          | AAA Server Group:                      |                                 | Manag  |
|                          | Client Address Assign                  | Use LOCAL if Server Group Fails |        |
|                          | DHCP Servers:<br>Client Address Pools: | Vpnpool                         | Select |
|                          | Default Group Policy<br>Group Policy:  | clientgroup                     | Manag  |
|                          | SSL VPN Client Protoco                 | ol: 🔽 Enabled                   |        |
|                          | ОК                                     | Cancel Help                     |        |

在SSL VPN > Connection Aliases頁籤下,將組別名指定為sslgroup\_users,然後按一下OK。

| Add SSL VPN Connection                                                                                        | Profile                                                                                                    |
|----------------------------------------------------------------------------------------------------|----------------------------------------------------------------------------------------------------|
| Basic<br>Advanced<br>General<br>Client Addressing<br>Authentication<br>Authorization<br>Accounting<br>SSL VPN | Portal Page Customization:       DfltCustomization         CSD Alternate Group Policy:       DfltGrpPolicy         Enable the display of Radius Reject-Message on the         Connection Aliases |
|                                                                                                    | Alias: sslgroup_users   ✓ Enabled   OK Cancel   Help                                                                                                    |

OK」,然後「Apply」。**等效的CLI配置:** 

9. 配置NAT。選擇Configuration > Firewall > NAT Rules > Add Dynamic NAT Rule,以便來自內 部網路的流量可以使用外部IP地址172.16.1.5進行轉換。

| Add Dynamic          |                     | e                    |        | 天。<br>()                 |                            |               |           |
|----------------------|---------------------|----------------------|--------|--------------------------|----------------------------|---------------|-----------|
| Original ———         |                     |                      |        |                          |                            |               |           |
| Interface: insid     | le                  |                      |        |                          | ·                          |               |           |
| Source: any          | J                   |                      |        |                          |                            |               |           |
| Translated —         |                     |                      |        |                          |                            |               |           |
| Select a global p    | ool for d           | lynamic translation. |        |                          |                            |               |           |
| Pool ID              |                     | Interface            |        |                          | Addres                     | sses Pool     |           |
| 0                    | (outbou             | nd)                  |        | Same as oriç             | ginal address              | (identity)    |           |
|                      | <del>(inbound</del> | <del>l)</del>        |        | <del>Same as ori</del> ç | <mark>jinal</mark> address | (identity)    |           |
| 1                    | outside             |                      |        | 🖳 172.16.                | 1.5                        | 5             | 按一下       |
| 「OK」(確定)。            | 按一下                 | 「OK」(確定)。            |        |                          |                            |               |           |
| Configuration > Fire | wall > N/           | AT Rules             |        |                          |                            |               |           |
| 💠 Add 👻 🗹 Ed         | it <u>वि</u> De     | elete 🛧 🗲 👗          |        | <b>Q</b>                 | Find 💀 Diag                | gram 🛛 🯹 Pacl | ket Trace |
| #                    | De la               |                      | Origin | al                       |                            |               |           |
| * Ty                 | he                  | Source               | De     | stination                | Service                    | Interface     |           |
| 🖃 inside (1 Dynamic  | rules)              |                      |        |                          |                            |               |           |
| 1 Dynar              | nic                 | 🌍 any                |        |                          |                            | outside       |           |

10. 為從內部網路到VPN客戶端的返回流量配置nat免除。

按一下「Apply」。等效的CLI配置:

ciscoasa(config)#access-list nonat permit ip 10.77.241.0 192.168.10.0 ciscoasa(config)#access-list nonat permit ip 192.168.10.0 10.77.241.0 ciscoasa(config)#nat (inside) 0 access-list nonat

### <u>ASA CLI配置</u>

```
Cisco ASA 8.0(2)
ciscoasa(config)#show running-config
: Saved
ASA Version 8.0(2)
1
hostname ciscoasa
domain-name default.domain.invalid
enable password 8Ry2YjIyt7RRXU24 encrypted
names
!
interface Ethernet0/0
nameif inside
security-level 100
ip address 10.77.241.142 255.255.255.192
!
interface Ethernet0/1
nameif outside
security-level 0
ip address 172.16.1.1 255.255.255.0
interface Ethernet0/2
shutdown
no nameif
no security-level
no ip address
!
interface Ethernet0/3
shutdown
no nameif
no security-level
no ip address
1
interface Management0/0
shutdown
no nameif
no security-level
no ip address
1
passwd 2KFQnbNIdI.2KYOU encrypted
boot system disk0:/asa802-k8.bin
ftp mode passive
clock timezone IST 5 30
dns server-group DefaultDNS
domain-name default.domain.invalid
access-list split-tunnel standard permit 10.77.241.128
255.255.255.192
!--- ACL for Split Tunnel network list for encryption.
access-list nonat permit ip 10.77.241.0 192.168.10.0
access-list nonat permit ip 192.168.10.0 10.77.241.0 !--
- ACL to define the traffic to be exempted from NAT.
pager lines 24 logging enable logging asdm informational
mtu inside 1500 mtu outside 1500 ip local pool vpnpool
```

#### 192.168.10.1-192.168.10.254 mask 255.255.255.0 !--- The address pool for the Cisco AnyConnect SSL VPN *Clients* no failover icmp unreachable rate-limit 1 burstsize 1 asdm image disk0:/asdm-602.bin no asdm history enable arp timeout 14400 global (outside) 1 172.16.1.5 !--- The global address for Internet access used by VPN Clients. !--- Note: Uses an RFC 1918 range for lab setup. !--- Apply an address from your public range provided by your ISP. nat (inside) 0 access-list nonat !--- The traffic permitted in "nonat" ACL is exempted from NAT. nat (inside) 1 0.0.0.0 0.0.0.0 route outside 0.0.0.0 0.0.0.0 172.16.1.2 1 timeout xlate 3:00:00 timeout conn 1:00:00 half-closed 0:10:00 udp 0:02:00 icmp 0:00:02 timeout sunrpc 0:10:00 h323 0:05:00 h225 1:00:00 mgcp 0:05:00 mgcp-pat 0:05:00 timeout sip 0:30:00 sip\_media 0:02:00 sip-invite 0:03:00 sip-disconnect 0:02:00 timeout uauth 0:05:00 absolute dynamic-access-policy-record DfltAccessPolicy http server enable http 0.0.0.0 0.0.0.0 inside no snmp-server location no snmp-server contact snmp-server enable traps snmp authentication linkup linkdown coldstart no crypto isakmp nat-traversal telnet timeout 5 ssh timeout 5 console timeout 0 threat-detection basic-threat threat-detection statistics access-list class-map inspection\_default match default-inspection-traffic 1 policy-map type inspect dns preset\_dns\_map parameters message-length maximum 512 policy-map global\_policy class inspection\_default inspect dns preset\_dns\_map inspect ftp inspect h323 h225 inspect h323 ras inspect netbios inspect rsh inspect rtsp inspect skinny inspect esmtp inspect sqlnet inspect sunrpc inspect tftp inspect sip inspect xdmcp service-policy global\_policy global webvpn

| enable outside                                                                                                    |
|----------------------------------------------------------------------------------------------------|
| <pre>! Enable WebVPN on the outside interface svc image disk0:/anyconnect-win-2.0.0343-k9.pkg 1</pre>                                                                                                    |
| <pre>! Assign an order to the AnyConnect SSL VPN Client image svc enable</pre>                                                                                                    |
| <pre>! Enable the security appliance to download SVC images to remote computers tunnel-group-list enable</pre>                                                                                                |
| <pre>! Enable the display of the tunnel-group list on the WebVPN Login page group-policy clientgroup internal</pre>                                                                                           |
| <pre>! Create an internal group policy "clientgroup" group-policy clientgroup attributes vpn-tunnel-protocol svc</pre>                                                                                        |
| <pre>! Specify SSL as a permitted VPN tunneling protocol split-tunnel-policy tunnelspecified split-tunnel-network-list value split-tunnel</pre>                                                               |
| <pre>! Encrypt the traffic specified in the split tunnel ACL only webvpn svc keep-installer installed</pre>                                                                                                   |
| <pre>! When the security appliance and the SVC perform a<br/>rekey, they renegotiate ! the crypto keys and<br/>initialization vectors, increasing the security of the<br/>connection. svc rekey time 30</pre> |
| <pre>! Command that specifies the number of minutes from<br/>the start of the ! session until the rekey takes<br/>place, from 1 to 10080 (1 week). svc rekey method ssl</pre>                                 |
| ! Command that specifies that SSL renegotiation takes place during SVC rekey. <b>svc ask none default svc</b>                                                                                                 |
| username ssluser1 password ZRhW85jZqEaVd5P. encrypted                                                                                                    |
| <pre>! Create a user account "ssluser1" tunnel-group sslgroup type remote-access</pre>                                                                                                    |
| <pre>! Create a tunnel group "sslgroup" with type as remote access tunnel-group sslgroup general-attributes address-pool vpnpool</pre>                                                                        |
| <pre>! Associate the address pool vpnpool created default- group-policy clientgroup</pre>                                                                                                    |
| <pre>! Associate the group policy "clientgroup" created tunnel-group sslgroup webvpn-attributes group-alias sslgroup_users enable</pre>                                                                       |
| <pre>! Configure the group alias as sslgroup-users prompt hostname context Cryptochecksum:af3c4bfc4ffc07414c4dfbd29c5262a9 : end ciscoasa(config)#</pre>                                                      |

## 使用SVC建立SSL VPN連線

完成以下步驟,以便與ASA建立SSL VPN連線:

1. 在Web瀏覽器中,按如下所示格式輸入ASA WebVPN介面的URL或IP地址。

|    | https://url                                                              |
|----|--------------------------------------------------------------------------|
|    | 或                                                                        |
|    | https:// <ip address="" asa="" interface="" of="" the="" webvpn=""></ip> |
|    | File Edit View Favorites Tools Help                                      |
|    | 🌀 Back 🔹 💿 - 📓 🛃 🏠 🔎 Search 🤸 Favorites 🚱 🙆 🍓 🔜 🖓                        |
|    | Address ahttps://172.16.1.1/+webvpn+/index.html                          |
|    | CISCO SYSTEMS<br>                                                        |
|    |                                                                          |
|    | Login                                                                    |
|    | Please enter your username and password.                                 |
|    | USERNAME:                                                                |
|    | PASSWORD:                                                                |
|    | GROUP: ssigroup_users                                                    |
|    | Login Clear                                                              |
| 2. | └<br>輸入您的使用者名稱和密碼。此外,請從下拉選單中選擇您各自的組,如下所示。                                |
|    | Login                                                                    |
|    | Please enter your username and password.                                 |
|    | USERNAME: ssluser1                                                       |
|    | PASSWORD:                                                                |
|    | GROUP: ssigroup_users 🔽                                                  |
|    | Login Clear 此視窗在建立SSL                                                    |

VPN連線之前出現。

| Cisco                                                                                           | AnyConnect VPN Client                                                |
|-------------------------------------------------------------------------------------------------|----------------------------------------------------------------------|
| VPN Client Download Please v - 4 - 4                                                            | der<br>vait while the VPN connection is established.<br>to<br>Cancel |
| <ul> <li>Microsoft Java</li> <li>- Sun Java</li> <li>- Download</li> <li>- Connected</li> </ul> | Help Cancel                                                          |

注意:下載SVC之前,必須在電腦中安裝ActiveX軟體。一旦建立連線,您就會收到此視窗。

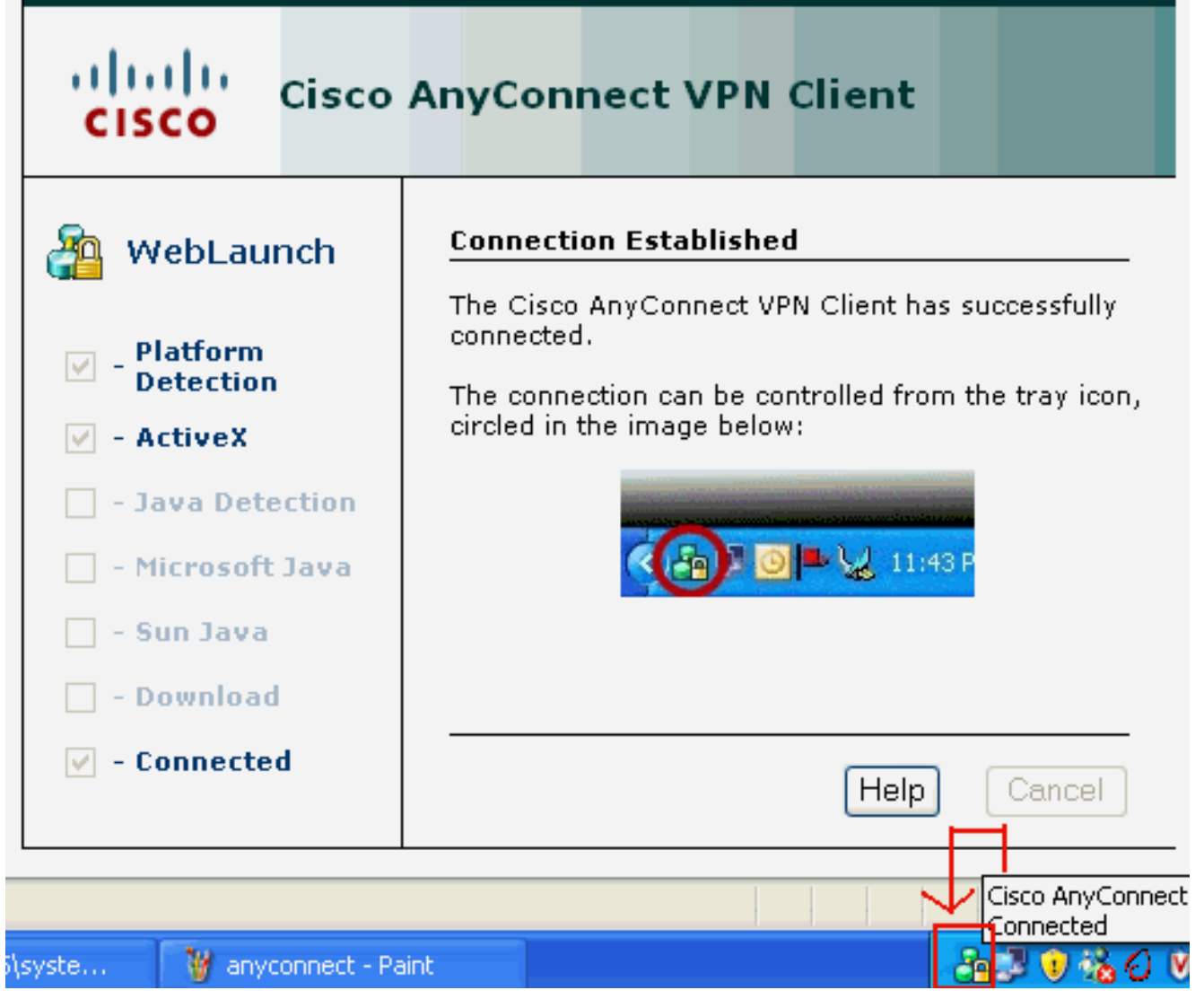

3. 按一下出現在電腦工作列中的鎖定。

| E CISCO ANYC | onnect VPN Client      |   |  |
|--------------|------------------------|---|--|
| 🔌 Connection | 🕕 🕄 Statistics 🔒 About |   |  |
|              | ahaha                  |   |  |
|              | CISCO                  |   |  |
| Connect to:  | 172.16.1.1             | ~ |  |
|              |                        |   |  |
|              |                        |   |  |
|              |                        |   |  |
|              |                        |   |  |
|              |                        |   |  |
|              |                        |   |  |
|              |                        |   |  |
|              | Disconnect             |   |  |
|              | Disconnect             |   |  |

| Cisco AnyConnect VPN Client        |                            |
|------------------------------------|----------------------------|
| 🔌 Connection 🚺 Statistics) 🙈 Ab    | out                        |
| cisco                              |                            |
| Tunnel State:                      | Connected                  |
| Client Address:<br>Server Address: | 192.168.10.1<br>172.16.1.1 |
| Bytes Sent:<br>Bytes Received:     | 23461<br>1111              |
| Time Connected:                    | 00:04:51                   |
| Details                            |                            |
| N session established.             |                            |

此視窗顯示Cisco AnyConnect

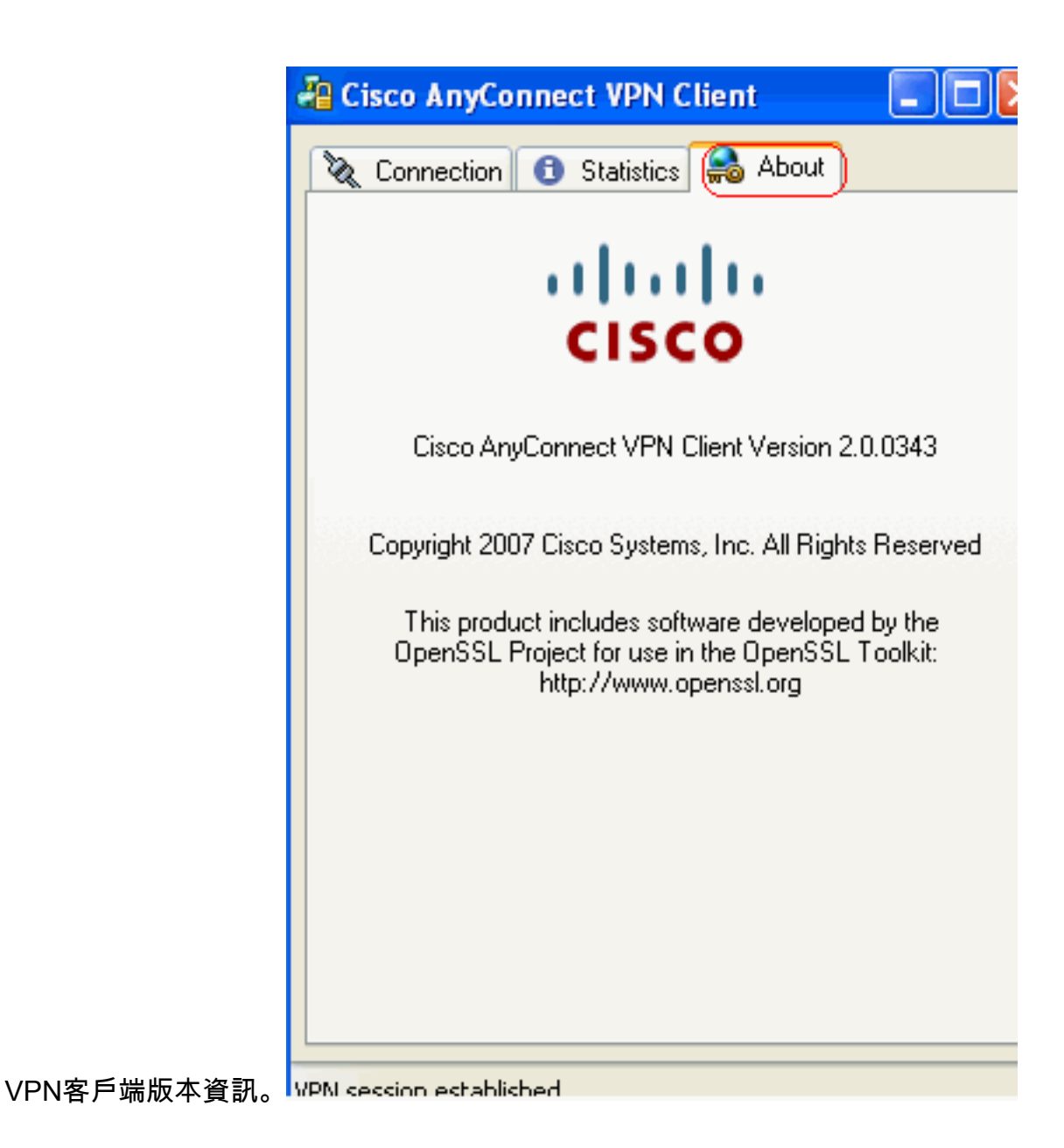

```
<u>驗證</u>
```

使用本節內容,確認您的組態是否正常運作。

<u>輸出直譯器工具</u>(僅供<u>已註冊</u>客戶使用)(OIT)支援某些**show**命令。使用OIT檢視**show**命令輸出的分析 。

• show webvpn svc — 顯示儲存在ASA快閃記憶體中的SVC映像。

```
ciscoasa#show webvpn svc

1. disk0:/anyconnect-win-2.0.0343-k9.pkg 1

CISCO STC win2k+

2,0,0343

Mon 04/23/2007 4:16:34.63
```

1 SSL VPN Client(s) installed

• show vpn-sessiondb svc — 顯示有關當前SSL連線的資訊。 ciscoasa#show vpn-sessiondb svc

Session Type: SVC

Username : **ssluser1** 

| Assigned IP            | :   | 192.168.10.1           | Public IP    | : | 192.168.1.1 |
|------------------------|-----|------------------------|--------------|---|-------------|
| Protocol               | :   | Clientless SSL-Tunnel  | DTLS-Tunnel  |   |             |
| Encryption             | :   | RC4 AES128             | Hashing      | : | SHA1        |
| Bytes Tx               | :   | 194118                 | Bytes Rx     | : | 197448      |
| Group Policy           | :   | clientgroup            | Tunnel Group | : | sslgroup    |
| Login Time             | :   | 17:12:23 IST Mon Mar 2 | 4 2008       |   |             |
| Duration               | :   | 0h:12m:00s             |              |   |             |
| NAC Result             | :   | Unknown                |              |   |             |
| VLAN Mapping           | :   | N/A                    | VLAN         | : | none        |
| show webvpr            | n g | group-alias — 顯示各種     | 組的已配置別       | 名 | ,<br>1 o    |
| ciscoasa# <b>sho</b> w | , , | webvpn group-alias     |              |   |             |

Tunnel Group: sslgroup Group Alias: sslgroup\_users enabled

 在ASDM中,選擇Monitoring > VPN > VPN Statistics > Sessions以瞭解ASA中的當前 WebVPN會話。

| Me | onitoring > VP                                | 'N > VPN S | tatisti                                                       | cs > Sessions              | )                              |               |                          |                    |          |  |
|----|-----------------------------------------------|------------|---------------------------------------------------------------|----------------------------|--------------------------------|---------------|--------------------------|--------------------|----------|--|
| -  | Sessions                                      |            |                                                               |                            |                                |               |                          |                    |          |  |
|    | Remote                                        | Cito to    | Cito                                                          |                            | SSL VPN                        |               | E mail Drawn             | UDNI Load Palancia |          |  |
|    | Access                                        | 200-00-    | Site                                                          | Clientless                 | With Client                    | Total         | E-mail Proxy VPN Load Ba |                    | ng       |  |
|    | 0                                             | 0          |                                                               | 0                          | 0                              | 0             | 0                        | 0                  |          |  |
|    | Filter By: 55L                                | VPN Client |                                                               | All Sessions               |                                |               | Fi                       | lter               |          |  |
|    | Userna<br>IP Addr                             | me<br>ess  | (                                                             | Group Policy<br>Connection | Proto                          | icol<br>ation | Log<br>Du                | in Time<br>ration  | By<br>By |  |
|    | ssluser1 clientgroup<br>192.168.10.1 sslgroup |            | clientgroup Clientless SSL-Tunnel DT<br>1 sslgroup RC4 AES128 |                            | 17:12:23 IST Mor<br>0h:03m:31s | n Mar 24 2008 | 194118<br>192474         |                    |          |  |

## <u>疑難排解</u>

本節提供的資訊可用於對組態進行疑難排解。

1. vpn-sessiondb logoff name <username> — 用於註銷特定使用者名稱的SSL VPN會話的命令

```
o
ciscoasa#vpn-sessiondb logoff name ssluser1
Do you want to logoff the VPN session(s)? [confirm] Y
INFO: Number of sessions with name "ssluser1" logged off : 1
ciscoasa#Called vpn_remove_uauth: success!
webvpn_svc_np_tear_down: no ACL
webvpn_svc_np_tear_down: no IPv6 ACL
np_svc_destroy_session(0xB000)
```

同樣,您可以使用**vpn-sessiondb logoff svc**命令終止所有SVC會話。

2. 注意:如果PC進入待機或休眠模式,SSL VPN連線可以終止。

```
webvpn_rx_data_cstp
webvpn_rx_data_cstp: got message
SVC message: t/s=5/16: Client PC is going into suspend mode (Sleep, Hibernate, e
tc)
Called vpn_remove_uauth: success!
webvpn_svc_np_tear_down: no ACL
webvpn_svc_np_tear_down: no IPv6 ACL
np_svc_destroy_session(0xA000)
```

ciscoasa#**show vpn-sessiondb svc** INFO: There are presently no active sessions

```
3. debug webvpn svc <1-255> — 提供即時webvpn事件以建立會話。
```

Ciscoasa#debug webvpn svc 7

```
webvpn_rx_data_tunnel_connect
CSTP state = HEADER_PROCESSING
http_parse_cstp_method()
... input: 'CONNECT /CSCOSSLC/tunnel HTTP/1.1'
webvpn_cstp_parse_request_field()
...input: 'Host: 172.16.1.1'
Processing CSTP header line: 'Host: 172.16.1.1'
webvpn_cstp_parse_request_field()
...input: 'User-Agent: Cisco AnyConnect VPN Client 2, 0, 0343'
Processing CSTP header line: 'User-Agent: Cisco AnyConnect VPN Client 2, 0, 0343
Setting user-agent to: 'Cisco AnyConnect VPN Client 2, 0, 0343'
webvpn_cstp_parse_request_field()
...input: 'Cookie: webvpn=16885952@12288@1206098825@D251883E8625B92C1338D631B08B
7D75F4EDEF26'
Processing CSTP header line: 'Cookie: webvpn=16885952@12288@1206098825@D251883E8
625B92C1338D631B08B7D75F4EDEF26 '
Found WebVPN cookie: 'webvpn=16885952@12288@1206098825@D251883E8625B92C1338D631B
08B7D75F4EDEF26'
WebVPN Cookie: 'webvpn=16885952@12288@1206098825@D251883E8625B92C1338D631B08B7D7
5F4EDEF26'
webvpn_cstp_parse_request_field()
...input: 'X-CSTP-Version: 1'
Processing CSTP header line: 'X-CSTP-Version: 1'
Setting version to '1'
webvpn_cstp_parse_request_field()
... input: 'X-CSTP-Hostname: tacweb'
Processing CSTP header line: 'X-CSTP-Hostname: tacweb'
Setting hostname to: 'tacweb'
webvpn_cstp_parse_request_field()
... input: 'X-CSTP-Accept-Encoding: deflate; q=1.0'
Processing CSTP header line: 'X-CSTP-Accept-Encoding: deflate;q=1.0'
webvpn_cstp_parse_request_field()
...input: 'X-CSTP-MTU: 1206'
Processing CSTP header line: 'X-CSTP-MTU: 1206'
webvpn_cstp_parse_request_field()
... input: 'X-CSTP-Address-Type: IPv4'
Processing CSTP header line: 'X-CSTP-Address-Type: IPv4'
webvpn_cstp_parse_request_field()
...input: 'X-DTLS-Master-Secret: CE151BA2107437EDE5EC4F5EE6AEBAC12031550B1812D40
642E22C6AFCB9501758FF3B7B5545973C06F6393C92E59693 '
Processing CSTP header line: 'X-DTLS-Master-Secret: CE151BA2107437EDE5EC4F5EE6AE
BAC12031550B1812D40642E22C6AFCB9501758FF3B7B5545973C06F6393C92E59693 '
webvpn_cstp_parse_request_field()
...input: 'X-DTLS-CipherSuite: AES256-SHA:AES128-SHA:DES-CBC3-SHA:DES-CBC-SHA'
Processing CSTP header line: 'X-DTLS-CipherSuite: AES256-SHA:AES128-SHA:DES-CBC3
-SHA:DES-CBC-SHA'
Validating address: 0.0.0.0
CSTP state = WAIT_FOR_ADDRESS
webvpn_cstp_accept_address: 192.168.10.1/0.0.0.0
CSTP state = HAVE_ADDRESS
No subnetmask... must calculate it
SVC: NP setup
np_svc_create_session(0x3000, 0xD41611E8, TRUE)
webvpn_svc_np_setup
SVC ACL Name: NULL
SVC ACL ID: -1
```

SVC ACL ID: -1
vpn\_put\_uauth success!
SVC IPv6 ACL Name: NULL
SVC IPv6 ACL ID: -1
SVC: adding to sessmgmt
SVC: Sending response
Unable to initiate NAC, NAC might not be enabled or invalid policy
CSTP state = CONNECTED
webvpn\_rx\_data\_cstp
webvpn\_rx\_data\_cstp: got internal message
Unable to initiate NAC, NAC might not be enabled or invalid policy

#### 4. 在ASDM中,選擇Monitoring > Logging > Real-time Log Viewer > View以檢視即時事件。

| 1 <b>1</b> 1 | ISCO ASDM 0.0 TOF ASA - 10.77.241.14 | 2                                                                                         |                                                                          |
|--------------|--------------------------------------|-------------------------------------------------------------------------------------------|--------------------------------------------------------------------------|
| File         | View Tools Wizards Window He         | þ                                                                                         | Look For:                                                                |
| Ċ            | Home 🦓 Configuration 🔯 Monitori      | g 🔚 Save 🔇 Refresh 🔇 Back 🚫 Forwa                                                         | rd 🦻 Help                                                                |
|              | Logging 🗗 🕂 🗡                        | Monitoring > Logging > Real-Time Log Viewer                                               |                                                                          |
| rice List    | Real-Time Log Viewer                 | Real-Time Log Viewer                                                                      |                                                                          |
| Dev          |                                      | Click the View button below to start displa<br>desired logging level to see messages at t | ying syslog messages in real time. Select the<br>hat severity or higher. |
|              |                                      | Logging Level: Debugging                                                                  |                                                                          |
|              |                                      | Buffer Limit: 1000                                                                        |                                                                          |
|              |                                      | Viev                                                                                      | v                                                                        |

#### 此範例顯示SSL作業階段已與前端裝置建立。

| 00 Paus<br>Filter By: | е   🖹 Сору ( | ,j <u>S</u> ave € | Clear   😭<br>  🕮 Filter | Color Settings   🛔 | Ŋ Create Rule 🛃<br>ind: | Show Rule   🛞 Show Details) 🤌 Help                                       |
|-----------------------|--------------|-------------------|-------------------------|--------------------|-------------------------|--------------------------------------------------------------------------|
| Severity              | Date         | Time              | Syslog ID               | Source IP          | Destination IP          |                                                                          |
| <u>4</u> 6            | Mar 21 2008  | 20:03:36          | 725007                  | 10.77.233.74       |                         | SSL session with dient inside:10.77.233.74/1026 terminated.              |
| <u>4</u> 6            | Mar 21 2008  | 20:03:35          | 106015                  | 10.77.233.74       | 10.77.241.142           | Deny TCP (no connection) from 10.77.233.74/1026 to 10.77.241.142/44      |
| <u>4</u> 6            | Mar 21 2008  | 20:03:35          | 302014                  | 10.77.233.74       | 10.77.241.142           | Teardown TCP connection 700 for inside:10.77.233.74/1026 to NP Ident     |
| <u>4</u> 6            | Mar 21 2008  | 20:03:35          | 605005                  | 0.0.0.0            | 0.0.0.0                 | Login permitted from 0.0.0.0/1026 to inside:0.0.0.0/https for user "enab |
| <u>A</u> 6            | Mar 21 2006  | 20:03:35          | 725002                  | 10.77.233.74       |                         | Device completed SSL handshake with dient inside:10.77.233.74/1026       |
| <u>4</u> 6            | Mar 21 2008  | 20:03:35          | 725003                  | 10.77.233.74       |                         | SSL client inside:10.77.233.74/1026 request to resume previous session.  |
| <u>4</u> 6            | Mar 21 2008  | 20:03:35          | 725001                  | 10.77.233.74       |                         | Starting SSL handshake with client inside:10.77.233.74/1026 for TLSv1 s  |
| <u>4</u> 6            | Mar 21 2008  | 20:03:35          | 302013                  | 10.77.233.74       | 10.77.241.142           | Built inbound TCP connection 700 for inside:10.77.233.74/1026 (10.77.2   |
| 4                     |              |                   |                         |                    |                         |                                                                          |
| %ASA=                 | 6-725002 De  | vice compl        | eted SSL ha             | andshake with )    | remote_device-im        | erface_name:IP_address/port                                              |

## 相關資訊

- Cisco 5500系列調適型安全裝置支援頁面
- AnyConnect VPN客戶端2.0版發行說明

- ASA/PIX:允許在ASA上為VPN客戶端分割隧道的配置示例
- 路由器允許VPN客戶端使用分割隧道連線IPsec和Internet的配置示例
- 單臂公共網際網路VPN的PIX/ASA 7.x和VPN客戶端配置示例
- 帶ASDM的ASA上的SSL VPN客戶端(SVC)配置示例
- 技術支援與文件 Cisco Systems